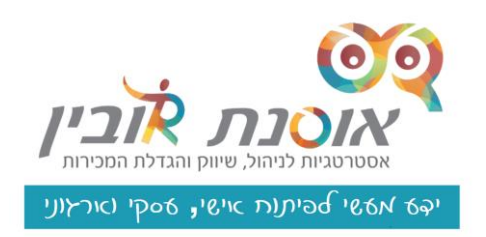

## איך לגרום ללקוחות להגיע אליך בקלות

מה דעתכם שבמקום להסתבך ולהסביר איך להגיע אליכם, פשוט תבקשו מהלקוחות לרשום את השם שלכם, ו/או את השם של העסק שלכם ב- ?Waze מרגע כניסת ה Waze לחיינו הניווט נהפך קל, מהיר ונוח. והיום במדריך אציג לכם את האפשרות להוסיף את העסק שלכם ל ,Wazeבכדי להקל על הלקוחות שלכם להגיע אליכם ועל הדרך לקבל שטח פרסום נוסף .

התפעלות כשאני אומרת למגיעים אלי לרשום ב- Waze אוסנת רובין או מודעות להצלחה, זה יתרון מיתוגי שכל בעל עסק צריך מעבר ליתרונות הפונקציונליות של חסכון במשלוח כתובת או ביצוע של שיתוף מיקום בוואטסאפ זה היתרון המיתוגי, תראו דוגמה

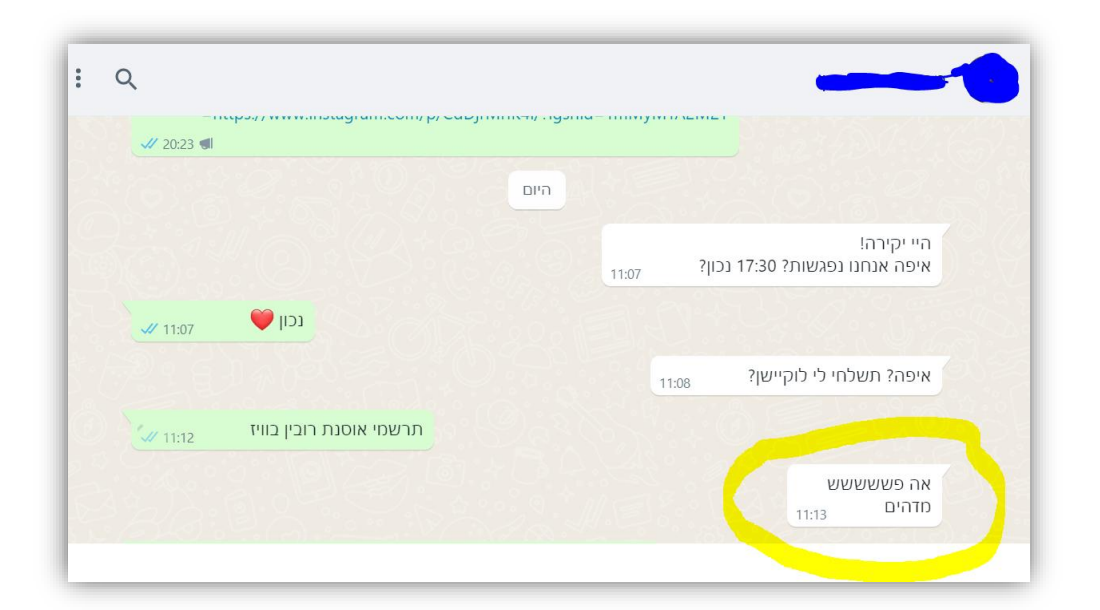

במדריך הזה אפרט את השלבים של הוספת מיקום העסק שלכם לWaze

שיווק 👰 יצירתיות 👰 אומנות המכירה 👰 שפת גוף 👰 יזמות 👰 אסרטיביות 👰 שיתופי פעולה 👰 יעילות 👰 אמינות

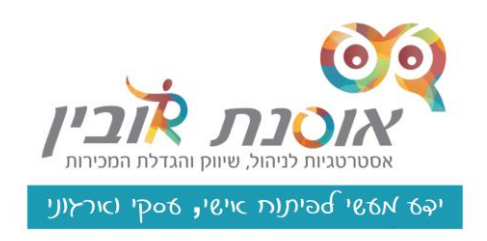

#### כמה נקודות לפני שאנחנו מתחילים

- קשה לי להאמין אבל... אם אין לכם את האפליקציה זה הזמן להוריד
  אותה עבור אנדרואיד או אייפון
  - GPS שימו ♥ שאתם במקום עם קליטת -
- כדי שתוכלו לקבוע את בית העסק בתור מיקום עליכם להיות בו באותו הרגע
- יש אפשרות לייצר מיני כרטיס ביקור דיגיטלי, אז הכינו מראש את כתובת האתר
  שלכם (אם יש לכם כמובן)

### בואו נתחיל

- 1. נכנסים לאפליקציית ה waze.
- 2. לחצו על העיגול הכתום שמופיע בצד ימין בתחתית המסך
  - 3. יפתח לכם המסך הבא בו אתם בוחרים באפשרות המיקום.

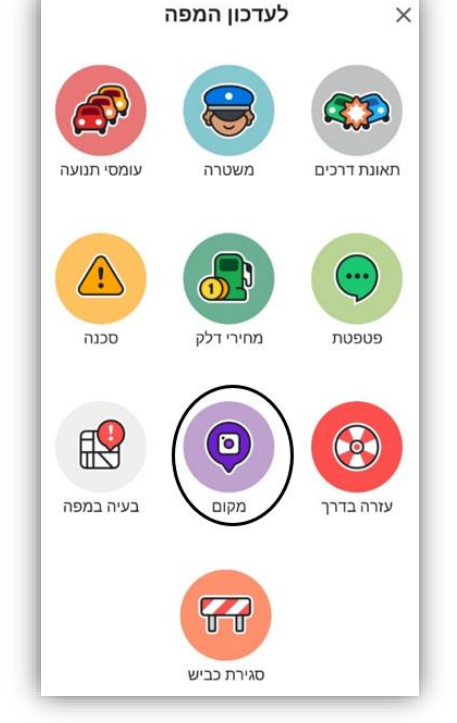

שיווק 👰 יצירתיות 👰 אומנות המכירה 👰 שפת גוף 👰 יזמות 👰 אסרטיביות 👰 שיתופי פעולה 👰 יעילות ציס אמינות

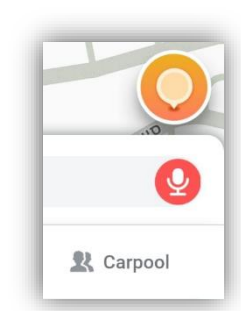

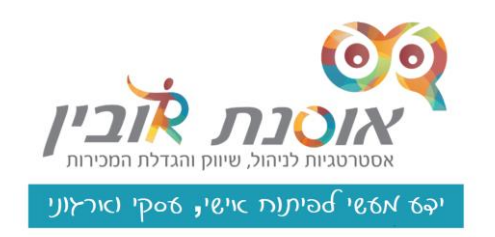

 המצלמה תפתח עבורכם באופן אוטומטי.
 צלמו את הכניסה למקום העסק שלכם, כך הלקוחות ידעו איך המקום נראה.
 לאחר מכן לחצו על החץ להמשך.

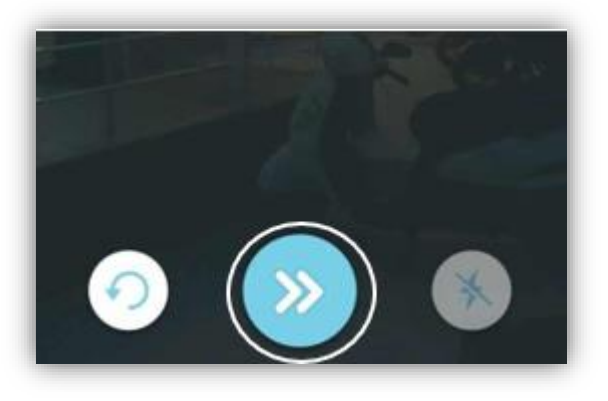

### הגדירו את העסק

#### לאחר שהגדרתם את המיקום וצילמתם את הכניסה לעסק שלכם זה הזמן להגדיר אותו.

1. כתבו את שם העסק שלכם באופן בו אתם רוצים שיהיה מוצג ולחצו על "הוסף את"

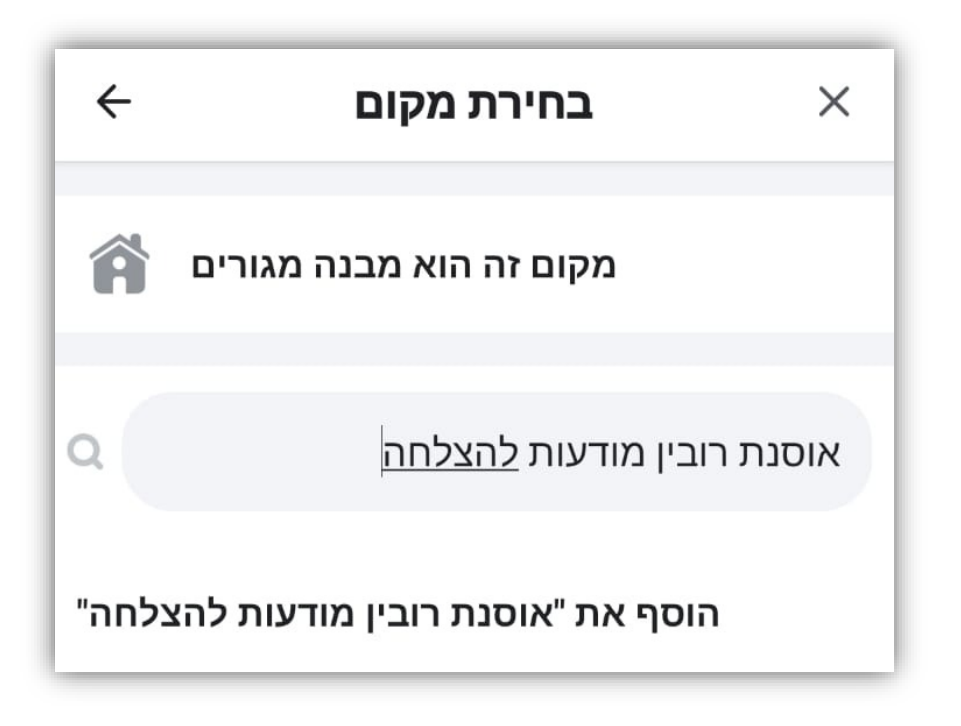

שיווק 👰 יצירתיות 👰 אומנות המכירה 👰 שפת גוף 👰 יזמות 👰 אסרטיביות 👰 שיתופי פעולה 👰 יעילות 👰 אמינות

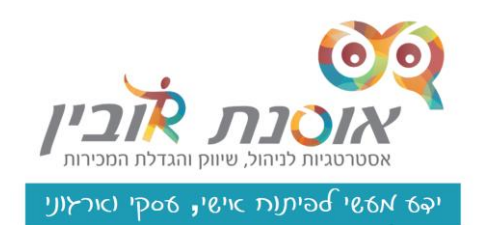

2. תועברו לחלון:

כאן תוכלו לדייק את הכתובת שלכם במידת הצורך ולהגדיר את קטגוריית העסק.

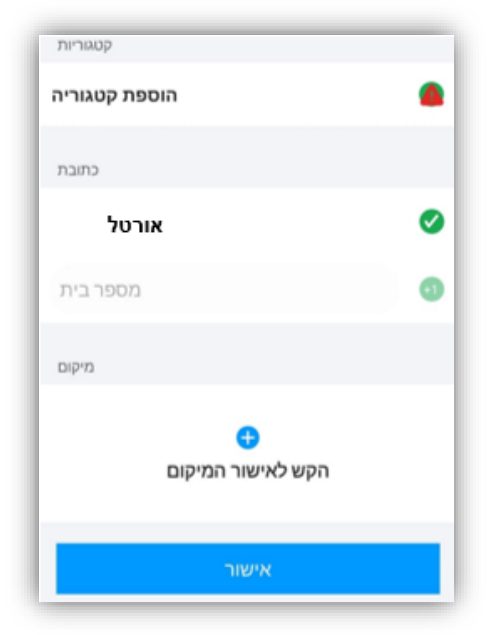

לחיצה על הוספת קטגוריות תוביל אתכם
 לבחירת קטגוריות ולתתי קטגוריות מוכנות מראש.

| ←       | הוספת קטגוריה             | אישור                     | 📾 מוסדות מקצועיים וציבוריים | × |
|---------|---------------------------|---------------------------|-----------------------------|---|
| 2       |                           |                           | מכללה / אוניברסיטה          |   |
| מניה 🖪  | מגרוא                     |                           | בית ספר                     |   |
|         |                           | מרכז כנסים / מרכז אירועים |                             |   |
| רכב 😡   | שירותי רכב 🕯              |                           |                             |   |
| בורה 🛱  | תחבורה (                  |                           | ממשכ<br>ספרייה              |   |
| גריים 🌢 | מוסדות מקצועיים וציבוריים |                           |                             |   |
| ותים 🗄  | קניות ושיר                |                           | עירייה                      |   |
| קאות א  | אוכל ומשי                 |                           | ארגון או איגוד              |   |

#### לאחר הבחירה תחזרו למסך הקודם. לחצו על אישור.

שיווק 👰 יצירתיות 👰 אומנות המכירה 👰 שפת גוף 🚳 יזמות 👰 אסרטיביות 🎯 שיתופי פעולה 🎯 יעילות 👀 אמינות

#### כל הזכויות שמורות לאוסנת רובין – מודעות להצלחה – ידע מעשי לקידום ארגונים ועסקים 🕲

שיווק 👰 יצירתיות 👰 אומנות המכירה 👰 שפת גוף 🚳 יזמות 🚳 אסרטיביות 👰 שיתופי פעולה 🚳 יעילות 🚳 אמינות

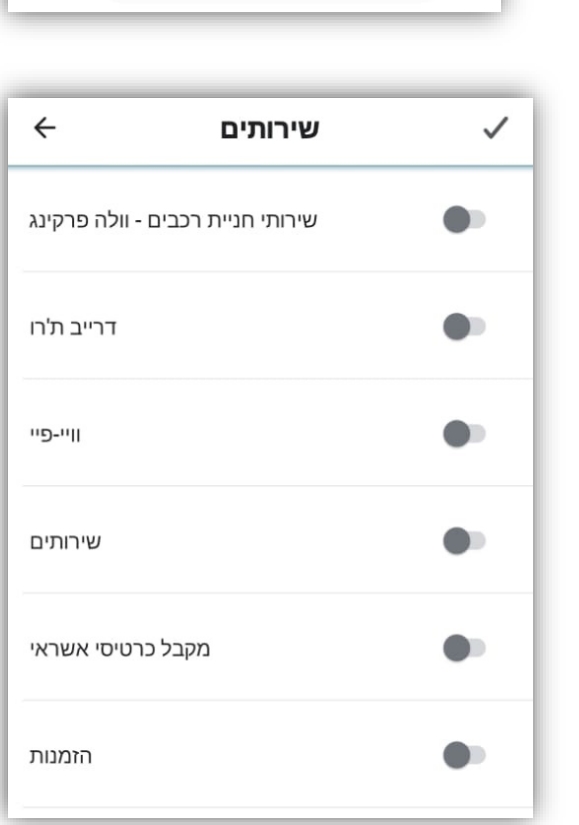

שירותים – כאן תוכלו לסמן אילו שירותים המקום שלכם מציע (אם רלוונטי כמובן 😊

| קטגוריות |                               |   |  |  |
|----------|-------------------------------|---|--|--|
| משרדים   |                               |   |  |  |
| קטגוריה  | הוספת כ                       |   |  |  |
| שירותים  |                               |   |  |  |
| להוספה   | לחץ י                         | 0 |  |  |
| ת פתיחה  | שעוו                          |   |  |  |
| להוספה   | לחץ י                         | 0 |  |  |
| פרטים    |                               |   |  |  |
|          | אסנת רובין מומחית באסטרטגיות  | 0 |  |  |
| 2        | 0732972007                    | 0 |  |  |
|          | http://www.osnat-rubin.co.il/ | 0 |  |  |

מיני כרטיס ביקור דיגיטלי

עצמכם ללקוחות המגיעים אליכם.

יפתח מולכם המסך הבא:

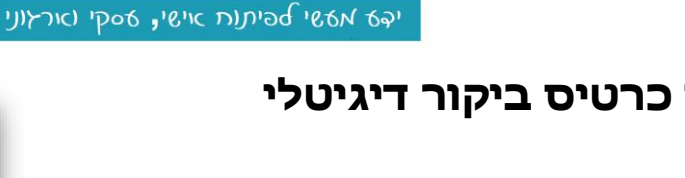

כאן יש למלא את הפרטים על העסק, ממש כמו

כרטיס ביקור דיגיטלי קצר, מקום נוסף להציג את

אסטרטגיות לניהול, שיווק והגדי

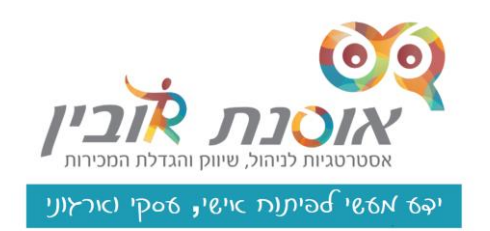

שעות פתיחה – כך הלקוחות שלכם יוכלו לדעת מתי ניתן להגיע אליכם ומתי אתם פעילים.

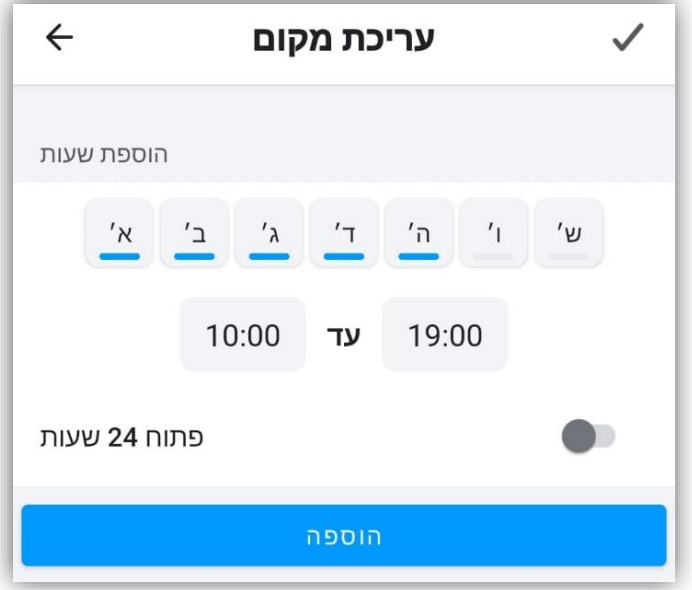

אודות – במסך האודות תוכלו לתת ללקוחות שלכם מידע על העסק

שימו ♥) ניתן עד 300 תווים.

| ÷                 | אישור עריכת מקום                                      |  |  |
|-------------------|-------------------------------------------------------|--|--|
| אודות             |                                                       |  |  |
|                   | אסנת רובין מומחית באסטרטגיות להגדלת<br><u>המכירות</u> |  |  |
| מקסימום 300 תווים |                                                       |  |  |

שיווק 👰 יצירתיות 👰 אומנות המכירה 👰 שפת גוף 👰 יזמות 👰 אסרטיביות 👰 שיתופי פעולה 👰 יעילות 👰 אמינות

שיווק 👰 יצירתיות 👰 אומנות המכירה 👰 שפת גוף 🚳 יזמות 👰 אסרטיביות 👰 שיתופי פעולה 👰 יעילות 🛐 אמינות

כל הזכויות שמורות לאוסנת רובין – מודעות להצלחה – ידע מעשי לקידום ארגונים ועסקים ©

# תתחדשו מיקום העסק שלכם מופיע עכשיו בWAZE שלחו ללקוחות ואפשרו להם להגיע אליכם בקלות

לחצו על כפתור האישור שנמצא בחלק העליון של המסך

טלפון – הקלידו את המספר

שלכם ליצירת קשר

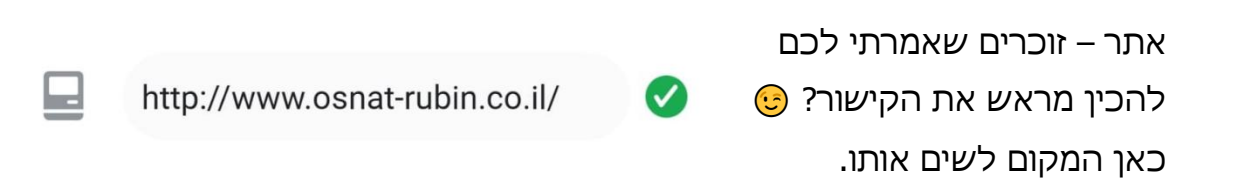

0732972007

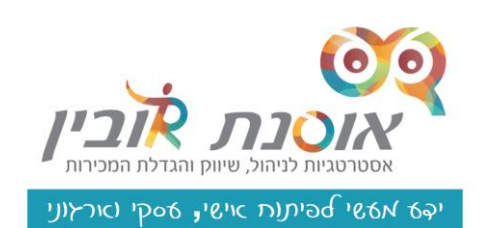

~